Pozdravljeni starši in skrbniki!

## Postopek izbire obveznih izbirnih predmetov za naslednje šolsko leto bo letos potekal preko eAsistenta.

## Navodila za NEOBVEZNE izbirne predmete od 4. do 6. razreda

Starši lahko na portalu izbirate med vsemi neobveznimi izbirnimi predmeti, ki našteti, da se izvajajo v naslednjem šolskem letu.

O pričetku izbire neobveznih izbirnih predmetov boste prejeli obvestilo preko internih sporočil v eAsistentu in e-maila.

Na portalu za starše vidite obvestilo, da je odprta možnost izbire neobveznih izbirnih predmetov in do kaj so prijave odprte. Tukaj imate tudi napisana in video navodila.

Ko se prijavite na portal za starše imate na domači strani povezavo do izbire neobveznih izbirnih predmetov.

a) Starši, ki izbirnih predmetov za svojega otroka za prihodnje šolsko leto še niste urejali, boste po prijavi na portal za starše na domači strani portala videli povezavo v rumenem okvirju.

| Asistent                                                       | ZA STAR                                                 | E                                                                         |                                                           |                                        |                           | trenutno š                    | olsko leto |
|----------------------------------------------------------------|---------------------------------------------------------|---------------------------------------------------------------------------|-----------------------------------------------------------|----------------------------------------|---------------------------|-------------------------------|------------|
| Kavčič Lina                                                    | ¢                                                       | Pregled                                                                   | E<br>Redovalnica                                          | Tedmetnik                              | မှာ<br>Komunikacija       | <b>√</b><br>■<br>Prehrana     | Plačila    |
|                                                                | Veobvezni<br>Ja šoli vašej<br>šolskem le<br>Predmete la | izbirni pre<br>ga otroka so o<br>tu 2018/2019<br>hko izbirate o<br>METE » | <b>dmeti v šolsk</b><br>odprte prijave r<br>lo 2. 2. 2018 | t <b>em letu 201</b><br>na neobvezne i | 8/2019<br>zbirne predmete | •                             | D          |
|                                                                |                                                         |                                                                           |                                                           |                                        |                           |                               |            |
| 🔹 Prejšnji                                                     | 23. teden - 2                                           | 9. 1 4. 2.                                                                | Naslednji                                                 | Þ                                      |                           | Urnik »                       |            |
| <ul> <li>Prejšnji</li> <li>29 <sup>Ponedeljek</sup></li> </ul> | 23. teden - 2<br>30 <sup>Tor</sup>                      | 9. 1 4. 2. (                                                              | Naslednji<br>31 <sup>Sreda</sup>                          | • 01 Če                                | etrtek C                  | Urnik»<br>2 <sup>Petek</sup>  |            |
| Prejšnji 29 Ponedeljek O Dogodek                               | 23. teden - 2<br>30 <sup>Tor</sup>                      | 9. 1 4. 2. (                                                              | Naslednji<br>31 <sup>Sreda</sup>                          | ►<br>01 <sup>č</sup>                   | trtek C                   | Urnik»<br>12 <sup>Petek</sup> |            |

b) Starši, ki ste na povezavo do izbire na domači strani že kliknili, pa boste to povezavo našli na desni strani nad navedenim Aktualnim dogajanjem.

| Asistent        | A STARŠE            |               |                |                   |                       | trenutno šol  | sko leto                                    | Nina Nastavitve           | 😢 Odjav     |
|-----------------|---------------------|---------------|----------------|-------------------|-----------------------|---------------|---------------------------------------------|---------------------------|-------------|
| Kavčič Lina     | Pregled             | 8<br>Redovaln | ica Predmetnik | 💬<br>Komunikacija | <b>Va</b><br>Prehrana | Plačila       | <b>Dogodki</b>                              | - To<br>Članki            | III<br>Urni |
| 4 Prejšnji 23.  | teden - 29. 1 4. 2. | ¢ Nasle       | dnji 🕨         |                   | Umik »                |               |                                             |                           |             |
| 29 Ponedeljek   | 30 Torek            | 31 Sreda      | 01 0           | Žetrtek           | 02 Petek              |               | Dokončno ak                                 | tiviraj PLUS pa           | ket.        |
| 0 Dogodek       |                     |               |                |                   |                       |               |                                             |                           |             |
| <b>Prehrana</b> |                     |               |                | li i              | IZBERI MENIJE »       |               |                                             | (T)/(DA)                  |             |
| Kosilo          |                     |               | Malica         |                   |                       |               | Ar                                          | CHVIRAJ                   |             |
| Osnovni meni    |                     |               | Vegi meni      |                   |                       |               |                                             |                           |             |
|                 |                     |               |                |                   |                       |               | Z                                           |                           |             |
|                 |                     |               |                |                   |                       |               | Novo sporočilo                              | Arhiv sp                  | oročil      |
|                 |                     |               |                |                   | (                     |               | Veobvezni izb                               | irni predmeti             |             |
|                 |                     |               |                |                   | -                     | Neob<br>izbra | vezne izbirne pred<br>li. Izbiro lahko spre | dmete ste že<br>menite še | Uredi »     |

Prijavo lahko tudi spremenite do zaključenega roka zbiranja prijav.

## Navodila za obvezne izbirne predmete od 7. do 9. razreda

Starši lahko na portalu izbirate med vsemi obveznimi izbirnimi predmeti, ki našteti, da se izvajajo v naslednjem šolskem letu.

O pričetku izbire neobveznih izbirnih predmetov boste prejeli obvestilo preko internih sporočil v eAsistentu in e-maila.

Na portalu za starše vidite obvestilo, da je odprta možnost izbire obveznih izbirnih predmetov in do kaj so prijave odprte. Tukaj imate tudi napisana in video navodila.

Ko se prijavite na portal za starše imate na domači strani povezavo do rangiranja obveznih izbirnih predmetov, ki bi jih njihov otrok rad obiskoval v prihodnjem šolskem letu. Največjo težo bodo imeli predmeti razporejeni na vrhu seznama.

Starši lahko tudi označite, ali želite oprostiti učenca izbirnih predmetov oz. mu dodati še eno uro.

a) Starši, ki izbirnih predmetov za svojega otroka za prihodnje šolsko leto še niste urejali, boste po prijavi na portal za starše na domači strani portala videli povezavo v rumenem okvirju.

| Asistent   ZASTA                                   | RŠE                                                                            |                                                          |                                 |                          |                      | Nast                     | avitve ጰ Odjava |
|----------------------------------------------------|--------------------------------------------------------------------------------|----------------------------------------------------------|---------------------------------|--------------------------|----------------------|--------------------------|-----------------|
|                                                    | Redovalnica                                                                    | Predmetnik                                               | 💬<br>Sporočila                  | <b>ର୍ମ୍କ</b><br>Prehrana | e<br>Plačila         | Članki                   | iii<br>Urnik    |
| Izbirni pr<br>Na šoli vaš<br>Predmete<br>IZBERI PR | redmeti v šolsker<br>jega otroka so odpri<br>lahko razvrstite do :<br>EDMETE » | n letu 2014/201!<br>te prijave za izbirni<br>21. 3. 2014 | <b>5</b><br>e predmete v šolske | m letu 2014/2015.        | Primer z<br>letu 201 | a rangiranje v<br>3/2014 | šolskem         |
| 💔 podariN                                          | 1alico 🏻                                                                       | dari malico otro<br>je ne morejo pr                      | okom, ki si<br>ivoščiti.        | DONIRAJ ZDAJ »           |                      |                          |                 |
| 🕙 Urnik in pouk                                    |                                                                                |                                                          | () N                            | APOVEJ ODSOTNOST »       | _                    |                          | _               |
| Prejšnji     31. teden                             | з1. 3 6. 4. Ф                                                                  | Naslednji 🕨                                              |                                 | Urnik •                  | 0<br>Prejeta spo     | pročila                  | Novo sporočilo  |
| 31 Ponedeljek 01 T                                 | orek 02                                                                        | Sreda (                                                  | 03 <sup>Četrtek</sup>           | 04 Petek                 | S Aktualn            | o dogajanje              |                 |

Tukaj rangirate izbirne predmete, določite lahko tudi št. ur izbirnih predmetov.

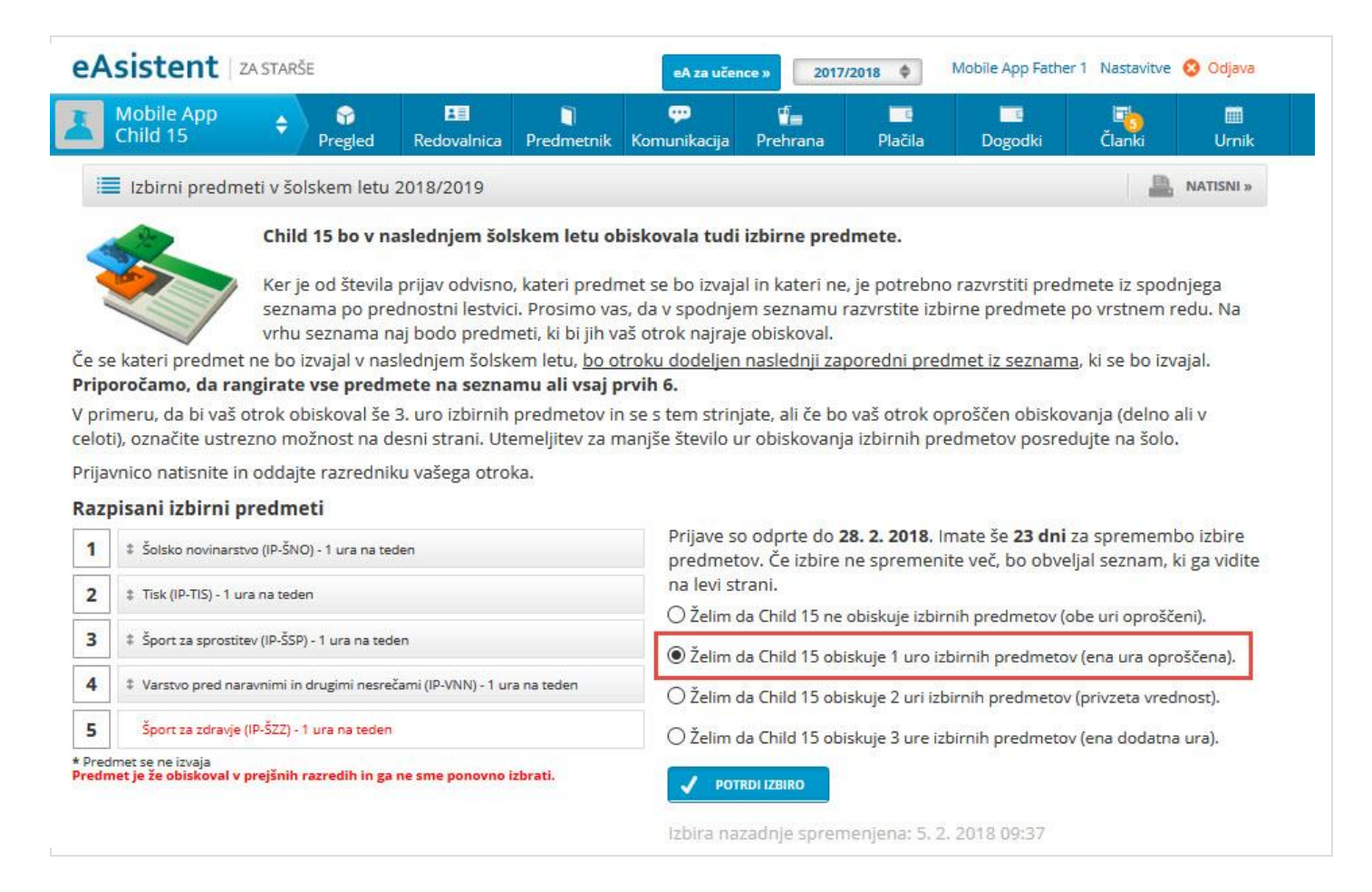

b) Starši, ki ste na povezavo do rangiranja na domači strani že kliknili, pa boste to povezavo našli na desni strani nad navedenim Aktualnim dogajanjem.

| Image: Specific specific s | Urnik     |
|----------------------------------------------------------------------------------------------------|-----------|
| Vrnik in pouk       Izbirni predmeti       Izbirni predmeti       Izbirne predmete ste že izbrali. Izbiro       Izbirne predmete ste že izbrali. Izbiro                                                                                                    | sporočilo |
| Izbirne predmete ste že izbrali. Izbirne                                                                                                    |           |
| Yrejšnji 31. teden - 31. 3 6. 4.      Naslednji      Vrnik      Urnik      Urnik                                                                                                    |           |

Prijavo lahko tudi spremenite do zaključenega roka zbiranja prijav.